ES1 Tessitore Chiara: Travatura reticolare spaziale

- Stabilisco i dati: modulo da 4m, 4x8 moduli, q = 10 kN/mq, 6 livelli
- Apro un modello, definisco le unità di misura (kN, C, m) e imposto la modalità *Grid only* definendo la griglia in base al modulo

| S Quick Grid Lines       | ×      |
|--------------------------|--------|
| Cartesian Cylindrical    |        |
| Coordinate System Name   |        |
| GLOBAL                   |        |
| Number of Grid Lines     |        |
| X direction              | 2      |
| Y direction              | 2      |
| Z direction              | 2      |
| Grid Spacing             |        |
| X direction              | 4      |
| Y direction              | 4      |
| Z direction              | 4      |
| First Grid Line Location |        |
| X direction              | 0,     |
| Y direction              | 0,     |
| Z direction              | 0,     |
| ОК                       | Cancel |

- Definisco il materiale delle travi con *Define > Materials > Add* new materials e aggiungo S275
- Definisco le sezioni: prendo un tubolare in acciaio per le diagonali ed uno per gli orizzontali e verticali. Define > Section properties > Frame sections > Import new properties > Steel > pipe. Seleziono Euro.pro. Scelgo sezioni provvisorie

| Section Name                | TUBO-D244.5X5.4                               | ✓ Display Color           |
|-----------------------------|-----------------------------------------------|---------------------------|
| Section Notes               | Modify/Show Notes                             |                           |
| xtract Data from Section Pr | operty File                                   |                           |
| Open File                   | ram files\computers and structures\sap2000 22 | \euro.pro Import          |
| imensions                   |                                               | Section                   |
| Dutside diameter (t3)       | 0,2445                                        |                           |
| Wall thickness (tw)         | 5,400E-03                                     |                           |
|                             |                                               | Properties                |
| aterial                     | Property Modifiers                            | Section Properties        |
| + S275                      | ✓ Set Modifiers                               | Time Dependent Properties |

- Disegno i frame e da *Display Options > General Options* imposto *View by Colors of Sections* in modo da distinguere le due sezioni utilizzate
- Da Set 3D View > xy > aperture 0 mi posiziono in modo da poter selezionare agevolmente le aste da replicare, facendo attenzione a non creare sovrapposizioni. Edit > Replicate > Linear ed inserisco il modulo (dx = 4) ed il numero di ripetizioni (number = 7). Edit>Replicate>Mirror ed imposto la specchiatura. Ripeto il procedimento con modulo dy = 4 e numero di ripetizioni = 7.

| SAP | 2000 12     | 22.0.0 Ortimate 04-Dit - Tetic | Lolare EST |       |         |         |            |         |        |      |                                                                                                    |     |   |              |              |       |
|-----|-------------|--------------------------------|------------|-------|---------|---------|------------|---------|--------|------|----------------------------------------------------------------------------------------------------|-----|---|--------------|--------------|-------|
| ile | Edit        | View Define Draw               | Select A   | ssign | Analyze | Display | Design     | Options | Tools  | lelp |                                                                                                    |     |   |              |              |       |
|     | 2           | Undo                           | Ctrl+Z     | 2     | € €     | Q 🖉     | °a   3-d × | y xz yz | nv 🧿 👌 | 3 1  | <br>Image: State State St | -   |   | ΠÏ           | 7 ∰- nd  •   | I • 🔲 |
|     | 8           | Redo                           | Ctrl+Y     |       |         |         |            |         |        |      |                                                                                                    |     |   |              |              |       |
|     | ¥           | Cut                            | Ctrl+X     |       |         |         |            |         |        |      |                                                                                                    |     |   |              |              |       |
|     |             | Сору                           | Ctrl+C     |       |         |         |            |         |        |      |                                                                                                    |     |   |              |              |       |
|     | Ē           | Paste                          | Ctrl+V     |       |         |         |            |         |        |      |                                                                                                    |     |   |              |              |       |
|     | ×           | Delete                         | Delete     |       |         |         |            |         |        |      |                                                                                                    | _   |   |              |              |       |
|     | R           | Add to Model From Templ        | ate        |       |         |         |            |         |        |      |                                                                                                    | ( A |   |              | (B)          |       |
|     | 6           | Interactive Database Editin    | ıg Ctrl+E  |       |         |         |            |         |        |      |                                                                                                    | T   |   |              | $\uparrow$   |       |
|     | <b>î</b> ți | Replicate                      | Ctrl+R     |       |         |         |            |         |        |      | (N)-                                                                                                    | '   |   |              | ×            |       |
|     | T           | Extrude                        |            | +     |         |         |            |         |        |      | $\searrow$                                                                                                    |     |   |              |              |       |
|     | <b>+</b> ‡+ | Move                           | Ctrl+M     |       |         |         |            |         |        |      |                                                                                                    |     |   |              |              |       |
|     | •           | Edit Points                    |            | •     |         |         |            |         |        |      |                                                                                                    |     |   | $\mathbf{i}$ |              |       |
|     | 10          | Edit Lines                     |            | •     |         |         |            |         |        |      |                                                                                                    |     |   |              |              |       |
|     | D°          | Edit Areas                     |            | - I   |         |         |            |         |        |      | $\frown$                                                                                                    |     |   |              | $\mathbf{X}$ |       |
|     | Ø           | Divide Solids                  |            |       |         |         |            |         |        |      | (-)                                                                                                    |     | - |              | ×            |       |
|     | ٠å          | Select Duplicates              |            |       |         |         |            |         |        |      | $\sim$                                                                                                    |     |   |              |              |       |
|     | ÷           | Merge Duplicates               |            |       |         |         |            |         |        |      |                                                                                                    |     |   |              |              |       |
|     | 0°          | Change Labels                  |            |       |         |         |            |         |        |      |                                                                                                    |     |   |              |              |       |

| Linear  | adial Mirror   |                                 |          |
|---------|----------------|---------------------------------|----------|
| Mirror  | About Plane    |                                 |          |
| 0       | arallel to Z   | Parallel to X     Parallel to Y | 3D Plane |
| Interse | ction of Plane | with XZ Plane                   |          |
| x1      | 16             | z1 0,                           |          |
| x2      | 16             | z2 1,                           |          |
|         |                |                                 |          |
|         |                | Pick Two Points on Model        |          |
|         | L              |                                 |          |
| Replica | te Options     |                                 |          |
| Mo      | dify/Show Re   | plicate Options                 |          |
| 0 of    | 0 active boxe  | s are selected                  |          |
|         | Delete Origina | I Objects                       |          |
|         |                |                                 |          |
|         |                | Reset Form to Default Values    |          |
|         |                |                                 |          |

- Dopo Set 2D View, X-Y plane con Z = 0 posso fare Assign > Frame > Releases/Partial fixity

|                       | Rele         | ase          |                  | Frame Part | ial Fixity Springs |          |
|-----------------------|--------------|--------------|------------------|------------|--------------------|----------|
|                       | Start        | End          | Start            |            | End                |          |
| Axial Load            |              |              |                  |            |                    |          |
| Shear Force 2 (Major) |              |              |                  |            |                    |          |
| Shear Force 3 (Minor) |              |              |                  |            |                    |          |
| Torsion               |              |              |                  |            |                    |          |
| Moment 22 (Minor)     | $\checkmark$ | $\checkmark$ | 0                | kN-m/rad   | 0                  | kN-m/rad |
| Moment 33 (Major)     | $\checkmark$ | ✓            | 0                | kN-m/rad   | 0                  | kN-m/rad |
|                       |              |              | Clear All Palaar | es in Form |                    |          |

- Posso passare ai carichi: *Define > Load Patterns*.

| oad Patterns      |              |                           |                              |   | Click To:                   |
|-------------------|--------------|---------------------------|------------------------------|---|-----------------------------|
| Load Pattern Name | Туре         | Self Weight<br>Multiplier | Auto Lateral<br>Load Pattern |   | Add New Load Pattern        |
| F                 | Dead         | ~ 0                       | ~                            |   | Add Copy of Load Pattern    |
| DEAD<br>F         | Dead<br>Dead | 1                         |                              |   | Modify Load Pattern         |
|                   |              |                           |                              |   | Modify Lateral Load Pattern |
|                   |              |                           |                              | • | Delete Load Pattern         |
|                   |              |                           |                              |   | Show Load Pattern Notes     |

Dopo Set 2D View, X-Y plane con Z = 4 posso assegnare i carichi sui nodi: Assign > Joint Loads > Forces ed inserire il valore del carico nello slot di Force Global Z considerando la sua direzione. Utilizzando q = 10 kN/mq, con un modulo di 4m e 6 livelli, calcolo: 4m x 3m = 12mq 4m x 8m = 32mq 12mq x 32mq = 384mq 10kN/mq x 384mq = 3849kN 3840kN x 6 = 23040kN Nodi Spigolo = 4 Nodi Perimetrali = 18 Nodi Centrali = 14 Spigolo = 1/4 F Perimetro = 1/2 F

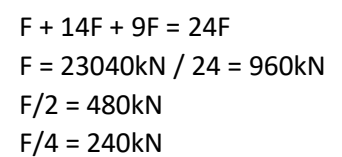

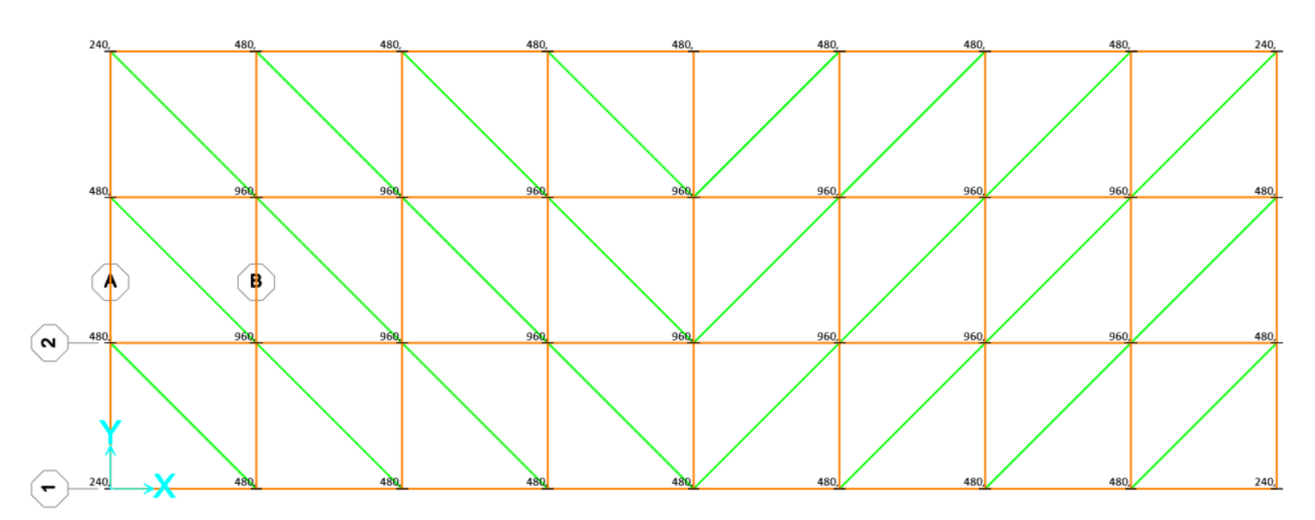

- Posiziono i vincoli: Assign > Joint > Restrains
- Adesso posso avviare una prima analisi: *Run Analysis* e seleziono il *Load Pattern F* creato in precedenza, impostandolo come *Run* in *Action*. Seleziono *Run Now*.

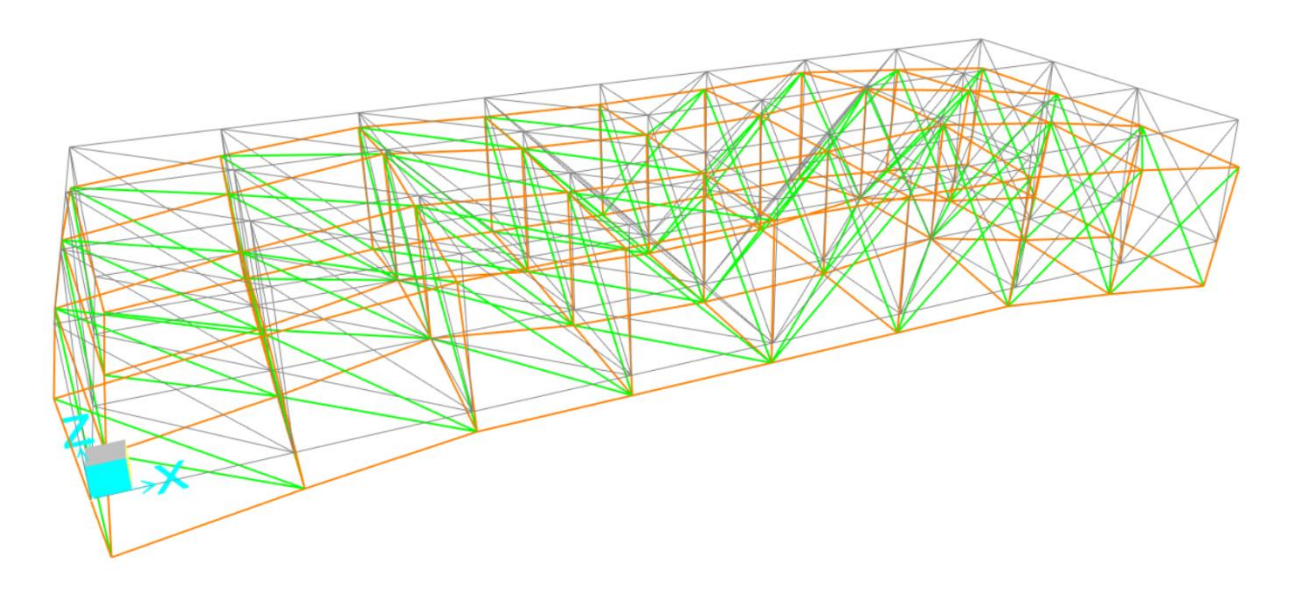

Con Ctrl+T visualizzo la finestra *Choose Tables for Display* per visualizzare i risultati dell'analisi.
 Seleziono *ANALYSIS RESULTS > Element Output > Frame Output* ed esporto su excel la tabella ottenuta. Controllo che le colonne M2 e M3 abbiano valori nulli.

| Uniter  | As Noted      |              |            |                  |          |          | Element Forese   | Framaa    |            |            |                   |
|---------|---------------|--------------|------------|------------------|----------|----------|------------------|-----------|------------|------------|-------------------|
| Filter: | AS NOTED      |              |            |                  |          |          | ciement rorces - | riallies  |            |            |                   |
|         | Frame<br>Text | Station<br>m | OutputCase | CaseType<br>Text | P<br>KN  | V2<br>KN | V3<br>KN         | T<br>KN-m | M2<br>KN-m | M3<br>KN-m | FrameElem<br>Text |
| •       | 1             | 0            | DEAD       | LinStatic        | 6,237    | 0        | 0                | 0         | 0          | 0          | 1-1               |
|         | 1             | 2            | DEAD       | LinStatic        | 5,613    | 0        | 0                | 0         | 0          | 0          | 1-1               |
|         | 1             | 4            | DEAD       | LinStatic        | 4,988    | 0        | 0                | 0         | 0          | 0          | 1-1               |
|         | 1             | 0            | F          | LinStatic        | 1058,015 | 0        | 0                | 0         | 0          | 0          | 1-1               |
|         | 1             | 2            | F          | LinStatic        | 1058,015 | 0        | 0                | 0         | 0          | 0          | 1-1               |
|         | 1             | 4            | F          | LinStatic        | 1058,015 | 0        | 0                | 0         | 0          | 0          | 1-1               |
|         | 2             | 0            | DEAD       | LinStatic        | -0,281   | -0,624   | 0                | 0         | 0          | 0          | 2-1               |
|         | 2             | 0,5          | DEAD       | LinStatic        | -0,281   | -0,468   | 0                | 0         | 0          | 0,2732     | 2-1               |
|         | 2             | 1            | DEAD       | LinStatic        | -0,281   | -0,312   | 2 0              | 0         | 0          | 0,4683     | 2-1               |
|         | 2             | 1,5          | DEAD       | LinStatic        | -0,281   | -0,156   | i 0              | 0         | 0          | 0,5854     | 2-1               |
|         | 2             | 2            | DEAD       | LinStatic        | -0,281   | 0        | 0                | 0         | 0          | 0,6244     | 2-1               |
|         | 2             | 2,5          | DEAD       | LinStatic        | -0,281   | 0,156    | 0                | 0         | 0          | 0,5854     | 2-1               |
| 1       | 2             | 3            | DEAD       | LinStatic        | -0,281   | 0,312    | 2 0              | 0         | 0          | 0,4683     | 2-1               |
|         | 2             | 3,5          | DEAD       | LinStatic        | -0,281   | 0,468    | 0                | 0         | 0          | 0,2732     | 2-1               |
|         | 2             | 4            | DEAD       | LinStatic        | -0,281   | 0,624    | 0                | 0         | 0          | -6,939E-17 | 2-1               |

- Su excel:

Elimino le colonne: V2, V3, T, M2, M3 e le due successive.

Ordino *Station*, cioè la posizione del punto di applicazione della forza sull'asta, in modo da poter eliminare tutte le righe corrispondenti a valori di m superiori a 0.

Ordino P dal valore minore al maggiore.

Divido i valori in intervalli di 400kN e di ognuno individuo il valore maggiore (in valore assoluto per la compressione) ed utilizzo il foglio di calcolo fornito per dimensionare.

- [A questo punto del procedimento si è notato che utilizzando solamente 4 appoggi le aree minime date dal dimensionamento superano di molto i valori del sagomario di riferimento.
   Dopo vari tentativi consistenti nell'inserimento e nello spostamento di nuovi appoggi si è rientrati nei valori di sagomario solamente con l'inserimento di un numero elevato di appoggi (14). Ci si è resi conto che questo numero di appoggi non ha senso con lo scopo per cui si utilizza il modello della reticolare spaziale ma è solamente con la successiva revisione che si è scoperto di aver utilizzato un modulo grande che avrebbe ovviamente necessitato di profili più grandi.]
- Dopo aver dimensionato a trazione e compressione si ritorna su SAP e si definiscono i profili.
   Alcuni non fanno parte di quelli forniti e vanno quindi aggiunti. *Define > Frame Properties > Add New Propriety* facendo attenzione ad inserire i valori corretti ed a selezionare l'acciaio S275

| Section Name                                 | TUBO-D168.3X3.2                    | Display Color                                |  |
|----------------------------------------------|------------------------------------|----------------------------------------------|--|
| Section Notes                                | Modify/Show Notes                  |                                              |  |
| Outside diameter (t3)<br>Wall thickness (tw) | 0,1683<br>3,2E-03                  | Properties                                   |  |
| + S275                                       | Property Modifiers ✓ Set Modifiers | Section Properties Time Dependent Properties |  |
|                                              | OK Cancel                          |                                              |  |
|                                              | OK Cancel                          |                                              |  |

- A questo punto ordino il file excel in base al numero assegnato ad ogni trave.
- Torno su SAP e con ctrl+T apro ed esporto la tabella *Frame Section Assignments*

| le    | View Edit For | mat-Filter-Sort Sele | ct Options         |                  |                        |                 |      |   |
|-------|---------------|----------------------|--------------------|------------------|------------------------|-----------------|------|---|
| nits: | As Noted      |                      |                    |                  | Frame Section Assignme | nts             |      | ` |
| ter:  |               |                      |                    |                  |                        |                 | <br> | _ |
|       | Frame<br>Text | SectionType<br>Text  | AutoSelect<br>Text | AnalSect<br>Text | DesignSect<br>Text     | MatProp<br>Text |      | í |
|       | 1             | Pipe                 | N.A.               | TUBO-D244.5X5.4  | TUBO-D244.5X5.4        | Default         |      |   |
|       | 2             | Pipe                 | N.A.               | TUBO-D244.5X5.4  | TUBO-D244.5X5.4        | Default         |      |   |
|       | 3             | Pipe                 | N.A.               | TUBO-D244.5X5.4  | TUBO-D244.5X5.4        | Default         |      |   |
|       | 4             | Pipe                 | N.A.               | TUBO-D244.5X5.4  | TUBO-D244.5X5.4        | Default         |      |   |
|       | 5             | Pipe                 | N.A.               | TUBO-D244.5X5.4  | TUBO-D244.5X5.4        | Default         |      |   |
|       | 6             | Pipe                 | N.A.               | TUBO-D244.5X5.4  | TUBO-D244.5X5.4        | Default         |      |   |
|       | 7             | Pipe                 | N.A.               | TUBO-D244.5X5.4  | TUBO-D244.5X5.4        | Default         |      |   |
|       | 8             | Pipe                 | N.A.               | TUBO-D244.5X5.4  | TUBO-D244.5X5.4        | Default         |      |   |
|       | 9             | Pipe                 | N.A.               | TUBO-D244.5X5.4  | TUBO-D244.5X5.4        | Default         |      |   |
|       | 10            | Pipe                 | N.A.               | TUBO-D244.5X5.4  | TUBO-D244.5X5.4        | Default         |      |   |
|       | 11            | Pipe                 | N.A.               | TUBO-D244.5X5.4  | TUBO-D244.5X5.4        | Default         |      |   |
|       | 12            | Pipe                 | N.A.               | TUBO-D244.5X5.4  | TUBO-D244.5X5.4        | Default         |      |   |
|       | 13            | Pipe                 | N.A.               | TUBO-D273X5.6    | TUBO-D273X5.6          | Default         |      |   |
|       | 14            | Pipe                 | N.A.               | TUBO-D273X5.6    | TUBO-D273X5.6          | Default         |      |   |
|       | 15            | Pipe                 | N.A.               | TUBO-D273X5.6    | TUBO-D273X5.6          | Default         |      |   |
|       | 16            | Pipe                 | N.A.               | TUBO-D273X5.6    | TUBO-D273X5.6          | Default         |      |   |

Su excel sostituisco nelle due colonne *AnalSect Text* e *DesignSect Text* la colonna di nuovi profili assegnati. Mi assicuro di salvare e chiudere il file excel

- Su SAP importo la nuova tabella

| S SA          | P2000 v22.0.0 Ultimate 64-bit - r | eticolare ES1.3  |   |        |             |                 |          |            |        |         |    |     | - |   |          |
|---------------|-----------------------------------|------------------|---|--------|-------------|-----------------|----------|------------|--------|---------|----|-----|---|---|----------|
| File          | Edit View Define Drav             | v Select Assign  | A | nalyze | Display     | D               | esign    | Optio      | ns     | Тоо     | ls | Hel | р |   |          |
|               | New Model                         | Ctrl+N           |   | Ð,     | Q 🖉         | ٩,              | 3-d      | xy xz      | yz     | nv      | Э  | 69  | * | ÷ | 2)<br>2) |
| - <b>&gt;</b> | Open                              | Ctrl+O           |   |        |             |                 |          |            |        |         |    |     |   |   |          |
|               | Save                              | Ctrl+S           |   |        |             |                 |          |            |        |         |    |     |   |   |          |
| f 🕅           | Save As                           | Ctrl+Shift+S     |   |        |             |                 |          |            |        |         |    |     |   |   |          |
|               | Import                            |                  | • |        | SAP2000     | MS A            | ccess    | Databas    | e .md  | lb File | e  |     | 1 |   |          |
| F 📝           | Export                            |                  | ۲ |        | SAP2000     | MS E            | xcel Sj  | preadshe   | et .xl | s File  | ·  |     |   |   |          |
|               | Upload to CSI Cloud               |                  |   |        | SAP2000     | .s2k 1          | Text Fil | le         |        |         |    |     |   |   |          |
| I 📰           | Batch File Control                |                  |   | XML    | SAP2000     | XML             | File     |            |        |         |    |     |   |   |          |
| I 💼           | Create Video                      |                  | Þ |        | CIS/2 STE   | P File          | e        |            |        |         |    |     |   |   |          |
|               | Print Setup for Graphics          |                  |   | SONE   | Steel Deta  | iling           | Neut     | ral File   |        |         |    |     |   |   |          |
|               | Print Graphics                    | Ctrl+P           |   |        | FrameWo     | rks P           | lus Fil  | e          |        |         |    |     |   |   |          |
|               | Print Tables                      | Ctrl+Shift+T     |   |        | Revit .exr  | File            |          |            |        |         |    |     |   |   |          |
| Xiii          | Report Setup                      |                  |   |        | AutoCAD     | .dxf            | File     |            |        |         |    |     |   |   |          |
|               | Create Report                     | Ctrl+Shift+R     |   |        | IFC .ifc Fi | le              |          |            |        |         |    |     |   |   |          |
|               | Advanced Report Writer            |                  |   |        | IGES .igs I | File            |          |            |        |         |    |     |   |   |          |
| EMF           | Capture Enhanced Metafile         |                  |   |        | NASTRAN     | I .dat<br>TSTRI | t File   | td/.ati Fi | le     |         |    |     |   |   |          |
| F             | Capture Picture                   |                  | ۲ | STOT   | Modify S    | TRUD            | L Sect   | tion Cuts  |        |         |    |     |   |   |          |
| •             | Modify/Show Project Informati     | on               |   |        | StruCAD*    | 3D Fi           | ile      |            |        |         |    |     |   |   |          |
| 2             | Modify/Show Comments and L        | .og Ctrl+Shift+C |   | Case - | SACS File   |                 |          |            |        |         |    |     |   |   |          |
| 1             | Show Input/Log Files              | Ctrl+Shift+F     |   | -      |             | -               |          |            | -      | -       | _  | -   |   |   |          |
| 0             | reticolare ES1.3.sdb              |                  |   |        |             |                 |          |            |        |         |    |     |   |   |          |
| 5             | reticolare ES1.2.sdb              |                  |   |        |             |                 |          |            |        |         |    |     |   |   |          |
|               | reticolare ES1.sdb                |                  |   |        |             |                 |          |            |        |         |    |     |   |   |          |
|               | reticolare.sdb                    |                  |   |        |             |                 |          |            |        |         |    |     |   |   |          |
| G             | Exit                              |                  |   |        |             |                 |          |            |        |         |    |     |   |   |          |
|               |                                   |                  |   | -      |             |                 |          |            |        |         |    |     |   |   |          |

- A questo punto avvio una nuova analisi, selezionando come *Load Pattern* solamente il *DEAD* in modo da ottenere il carico proprio della struttura, ricavo di nuovo la tabella con i carichi e la esporto su

excel in modo da poter ottenere il valore totale di carico proprio da poter aggiungere al carico iniziale (23040kN)

| <b>١</b> |            | - /                 |                  |                       |         |         |               |                |            |            |
|----------|------------|---------------------|------------------|-----------------------|---------|---------|---------------|----------------|------------|------------|
|          | alvataggio | automatico 🧿        |                  |                       |         |         |               |                | Q          | Cerca (ALT |
| Fi       | ie Hor     | ne Inserisc         | i Layout         | di pagina             | Formule | Dati R  | evisione      | Visualizza     | Guida      |            |
| Ľ        |            | Calibri             | × 11             | ~ A^ A                | = =     | ≡ ∛~~   | ab<br>Ce Test | o a capo       |            | Genera     |
| Inc      | olla La V  | <b>G</b> C <u>S</u> | • 🖽 •            | <u>⊘</u> ~ <u>A</u> ~ | = =     | ≡ = =   | 🗄 🧮 Unis      | ci e allinea a | l centro 👻 | <b>1</b>   |
| A        | opunti F   | a l                 | Carattere        |                       | rsi     |         | Allineamento  |                | 6          | ũ.         |
| F20      | 0          | • = ×               | $\checkmark f_x$ |                       |         |         |               |                |            |            |
|          | А          | В                   | С                | D                     | E       | F       | G             | н              | 1          | J          |
| 1        | TABLE: Jo  | int Reactions       |                  |                       |         |         |               |                |            |            |
| 2        | Joint      | OutputCase          | CaseType         | F1                    | F2      | F3      | M1            | M2             | M3         |            |
| 3        | Text       | Text                | Text             | KN                    | KN      | KN      | KN-m          | KN-m           | KN-m       |            |
| 4        | 6          | DEAD                | LinStatic        | -2,448                | -0,492  | 24,11   | 0             | 0              | 0          |            |
| 5        | 8          | DEAD                | LinStatic        | -1,126                | 1,137   | 22,162  | 0             | 0              | 0          |            |
| 6        | 14         | DEAD                | LinStatic        | 0,09                  | -7,736  | 24,827  | 0             | 0              | 0          |            |
| 7        | 18         | DEAD                | LinStatic        | 4,441E-16             | -5,391  | 22,358  | 0             | 0              | 0          |            |
| 8        | 42         | DEAD                | LinStatic        | 2,448                 | -0,492  | 24,11   | 0             | 0              | 0          |            |
| 9        | 44         | DEAD                | LinStatic        | 1,126                 | 1,137   | 22,162  | 0             | 0              | 0          |            |
| 10       | 50         | DEAD                | LinStatic        | -0,09                 | -7,736  | 24,827  | 0             | 0              | 0          |            |
| 11       | 56         | DEAD                | LinStatic        | -3,098                | -0,039  | 26,11   | 0             | 0              | 0          |            |
| 12       | 60         | DEAD                | LinStatic        | -0,648                | 7,555   | 21,92   | 0             | 0              | 0          |            |
| 13       | 62         | DEAD                | LinStatic        | 1,166E-15             | 4,772   | 16,311  | 0             | 0              | 0          |            |
| 14       | 66         | DEAD                | LinStatic        | 3,098                 | -0,039  | 26,11   | 0             | 0              | 0          |            |
| 15       | 70         | DEAD                | LinStatic        | 0,648                 | 7,555   | 21,92   | 0             | 0              | 0          |            |
| 16       | 74         | DEAD                | LinStatic        | -2,895                | -0,117  | 23,799  | 0             | 0              | 0          |            |
| 17       | 84         | DEAD                | LinStatic        | 2,895                 | -0,117  | 23,799  | 0             | 0              | 0          |            |
| 18       |            |                     |                  |                       |         |         |               |                |            |            |
| 19       |            |                     |                  |                       |         | 324,525 |               |                |            |            |
| 20       |            |                     |                  |                       |         |         |               |                |            |            |
| 21       |            |                     |                  |                       |         |         |               |                |            |            |

A questo punto posso sommare i due valori: 23040kN + 324,525kN = 23364,525kN e ottenere i nuovi valori da assegnare sui nodi a quota z = 4

Nodi Spigolo = 243,38kN

Nodi Perimetrali = 486,76kN

Nodi Centrali = 973,52kN

Procedo ad assegnarli come in precendenza

Le travi a compressione vanno modificate tutte

 Avvio una nuova analisi per verificare che i profili utilizzati siano validi anche con l'aumento di carico, esporto nuovamente la tabella Element Forces – Frames e con lo stesso procedimento di prima provvedo ad un nuovo dimensionamento.

|   | 90, <b>2</b> 0 | J,20 | 009  | 10,0  | 2110 | 0,00  | 05,55  |                 |  |
|---|----------------|------|------|-------|------|-------|--------|-----------------|--|
|   | 88,96          | 6,30 | 617  | 16,6  | 566  | 5,84  | 95,89  | TUBO-D168.3X3.2 |  |
|   | 88,96          | 6,30 | 1410 | 39,5  | 2    | 7,54  | 74,27  | TUBO-D219.1X5.9 |  |
|   | 88,96          | 6,30 | 2692 | 69,1  | 11   | 12,40 | 45,16  | TUBO-D355.6X6.3 |  |
|   | 88,96          | 6,30 | 3609 | 91,1  | 28   | 15,90 | 35,22  | TUBO-D457.2X8   |  |
| 2 | 88,96          | 0,00 | 0    |       |      |       |        |                 |  |
| 1 | 88,96          | 6,30 | 529  | 13,9  | 211  | 3,90  | 143,59 | TUBO-D114,3X4   |  |
|   | 88,96          | 6,30 | 1452 | 39,4  | 205  | 7,54  | 74,27  | TUBO-D219,1X5,9 |  |
| i | 88,96          | 6,30 | 2651 | 69,1  | 593  | 12,40 | 45,16  | TUBO-D139,7X3,4 |  |
| 5 | 88,96          | 6,30 | 3816 | 113,0 | 1246 | 15,90 | 35,22  | TUBO-D457,2X8   |  |
|   | 00 00          | 0.00 | -    |       |      |       |        |                 |  |

- Osservo che nelle travi a compressione 2 su 4 vanno modificate

|   | 550,00  | 235,00 | 1,05 | 223,81 | 24,57 | 25,70 |                 |  |
|---|---------|--------|------|--------|-------|-------|-----------------|--|
|   | 370,55  | 275,00 | 1,05 | 261,90 | 14,15 | 15,40 | TUBO-D139,7X3,6 |  |
| C | 881,84  | 275,00 | 1,05 | 261,90 | 33,67 | 33,80 | TUBO-D273X4     |  |
| 1 | 1389,34 | 275,00 | 1,05 | 261,90 | 53,05 | 55,10 | TUBO-D355,6X5   |  |
| 2 | 2015,00 | 275,00 | 1,05 | 261,90 | 76,94 | 79,20 | TUBO-D406,4X6,3 |  |
| 3 |         | 275,00 | 1,05 | 261,90 | 0,00  |       |                 |  |
| 4 | 2188,79 | 275,00 | 1,05 | 261,90 | 83,57 | 87,40 | TUBO-D355,6X8   |  |
| 5 | 1459,75 | 275,00 | 1,05 | 261,90 | 55,74 | 58,90 | TUBO-D323,9X5,9 |  |
| 5 | 889,09  | 275,00 | 1,05 | 261,90 | 33,95 | 39,50 | TUBO-D219,1X5,9 |  |
| 7 | 399,14  | 275,00 | 1,05 | 261,90 | 15,24 | 15,4  | TUBO-D139,7X3,4 |  |
| þ |         | 275.00 | 1.05 | 261.00 | 0.00  |       |                 |  |

- Procedo con il definire su SAP i profili non presenti di default e ripeto il procedimento di creazione, modifica ed inserimento dei nuovi profili
- Avvio una terza analisi per vedere se si siano risolti i casi rimasti non sufficienti in precedenza e riprovo un terzo dimensionamento

| 2 | 88,96 | 0,00 | U    |       |       |       |         |                 |  |
|---|-------|------|------|-------|-------|-------|---------|-----------------|--|
| 3 | 88,96 | 6,30 | 529  | 13,9  | 211   | 3,90  | 143,59  | TUBO-D114,3X4   |  |
| 1 | 88,96 | 6,30 | 1452 | 39,4  | 205   | 7,54  | 74,27   | TUBO-D219,1X5,9 |  |
| 5 | 88,96 | 6,30 | 2651 | 69,1  | 593   | 12,40 | 45,16   | TUBO-D139,7X3,4 |  |
| 3 | 88,96 | 6,30 | 3816 | 113,0 | 1246  | 15,90 | 35,22   | TUBO-D457,2X8   |  |
| 7 | 88,96 | 6,30 | 0    |       |       |       |         |                 |  |
| 3 | 88,96 | 6,30 | 599  | 20,6  | 697   | 5,81  | 96,39   | TUBO-D168.3X4   |  |
| ) | 88,96 | 6,30 | 1414 | 39,5  | 2247  | 7,54  | 74,27   | TUBO-D219.1X5.9 |  |
| ) | 88,96 | 6,30 | 2495 | 63,1  | 12704 | 14,20 | 39,44   | TUBO-D406.4X5   |  |
| 1 | 88,96 | 6,30 | 3887 | 113,0 | 1246  | 15,90 | 35,22   | TUBO-D457,2X8   |  |
| > | 88 96 | 6 30 | 0    |       |       |       | #DIV/0! |                 |  |

## Osservo che nelle travi a compressione 2 su 4 restano valide (in verde), mentre 2 sono nuove sezioni

Nelle travi a trazione 3 su 4 sono verificate

|    |          | 210,00 | 1,00 | 201,30 | 0,00  |       |                 |  |
|----|----------|--------|------|--------|-------|-------|-----------------|--|
| 4  | 2188,79  | 275,00 | 1,05 | 261,90 | 83,57 | 87,40 | TUBO-D355,6X8   |  |
| 5  | 1459,75  | 275,00 | 1,05 | 261,90 | 55,74 | 58,90 | TUBO-D323,9X5,9 |  |
| 6  | 889,09   | 275,00 | 1,05 | 261,90 | 33,95 | 39,50 | TUBO-D219,1X5,9 |  |
| 7  | 399,14   | 275,00 | 1,05 | 261,90 | 15,24 | 15,4  | TUBO-D139,7X3,4 |  |
| 8  |          | 275,00 | 1,05 | 261,90 | 0,00  |       |                 |  |
| 9  | 2255,427 | 275,00 | 1,05 | 261,90 | 86,12 | 87,40 | TUBO-D355,6X8   |  |
| 20 | 1566,058 | 275,00 | 1,05 | 261,90 | 59,79 | 63,1  | TUBO-D406.4X5   |  |
| 21 | 891,417  | 275,00 | 1,05 | 261,90 | 34,04 | 39,5  | TUBO-D219,1X5,9 |  |
| 22 | 382,241  | 275,00 | 1,05 | 261,90 | 14,59 | 15,4  | TUBO-D139,7X3,4 |  |
| 12 |          | 075 00 | 1 05 | 064.00 | 0.00  |       |                 |  |

- Ripeto ulteriormente il procedimento:

A compressione resta una sezione per cui non posso utilizzare il profilo definito in precedenza

| 1 | 00,50 | 0,50 | v    |       |        |       |         |                 |  |
|---|-------|------|------|-------|--------|-------|---------|-----------------|--|
| 8 | 88,96 | 6,30 | 599  | 20,6  | 697    | 5,81  | 96,39   | TUBO-D168.3X4   |  |
| 9 | 88,96 | 6,30 | 1414 | 39,5  | 2247   | 7,54  | 74,27   | TUBO-D219.1X5.9 |  |
| D | 88,96 | 6,30 | 2495 | 63,1  | 12704  | 14,20 | 39,44   | TUBO-D406.4X5   |  |
| 1 | 88,96 | 6,30 | 3887 | 113,0 | 1246   | 15,90 | 35,22   | TUBO-D457,2X8   |  |
| 2 | 88,96 | 6,30 | 0    |       |        |       | #DIV/0! |                 |  |
| 3 | 88,96 | 6,30 | 513  | 20,6  | 697    | 5,81  | 96,39   | TUBO-D168.3X4   |  |
| 4 | 88,96 | 6,30 | 1385 | 39,5  | 2247   | 7,54  | 74,27   | TUBO-D219.1X5.9 |  |
| 5 | 88,96 | 6,30 | 2652 | 69,1  | 10.547 | 12,40 | 45,16   | TUBO-D355.6X6.3 |  |
| 6 | 88,96 | 6,30 | 3839 | 113,0 | 1246   | 15,90 | 35,22   | TUBO-D457,2X8   |  |
| 7 | 90 06 | 6.20 | 0    |       |        |       |         |                 |  |

## A trazione i profili risultano verificati

|    |          | 210,00 | 1,00 | 201,50 | 0,00  |       |                 |  |
|----|----------|--------|------|--------|-------|-------|-----------------|--|
| 9  | 2255,427 | 275,00 | 1,05 | 261,90 | 86,12 | 87,40 | TUBO-D355,6X8   |  |
| 20 | 1566,058 | 275,00 | 1,05 | 261,90 | 59,79 | 63,1  | TUBO-D406.4X5   |  |
| 21 | 891,417  | 275,00 | 1,05 | 261,90 | 34,04 | 39,5  | TUBO-D219,1X5,9 |  |
| 22 | 382,241  | 275,00 | 1,05 | 261,90 | 14,59 | 15,4  | TUBO-D139,7X3,4 |  |
| 23 |          | 275,00 | 1,05 | 261,90 | 0,00  |       |                 |  |
| 24 | 2210,51  | 275,00 | 1,05 | 261,90 | 84,40 | 87,40 | TUBO-D355,6X8   |  |
| 25 | 1487,931 | 275,00 | 1,05 | 261,90 | 56,81 | 63,1  | TUBO-D406.4X5   |  |
| 26 | 874,673  | 275,00 | 1,05 | 261,90 | 33,40 | 39,5  | TUBO-D219,1X5,9 |  |
| 27 | 374,358  | 275,00 | 1,05 | 261,90 | 14,29 | 15,4  | TUBO-D139,7X3,4 |  |
| 28 |          | 275.00 | 1.05 | 261.90 | 0.00  |       |                 |  |

Con un ulteriore passaggio posso dimensionare correttamente anche l'ultimo profilo mancante ed ottenere una struttura verificata (anche se formalmente non valida per le questioni di forma citate).